# **High Definition Media Home Theatre**

EZMP01 多媒體放映機使用手冊

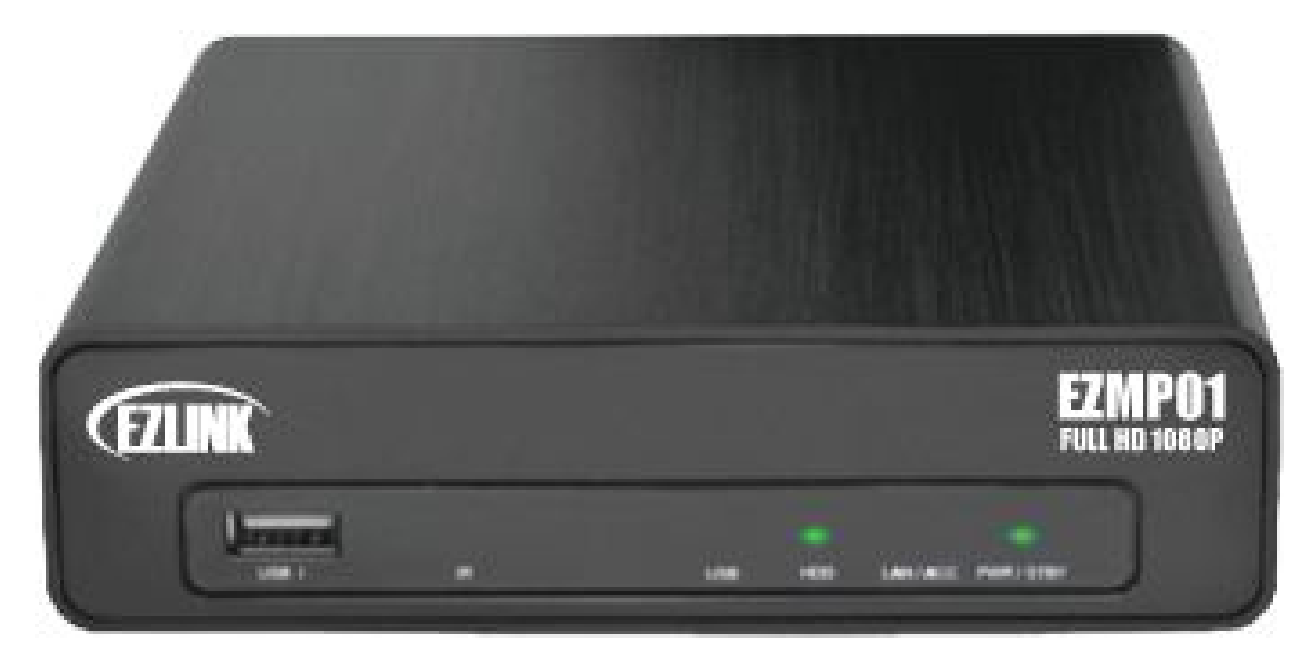

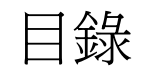

| <u>1</u> 開始使用              | 1  |
|----------------------------|----|
| 1.1 安全指南                   | 1  |
| 1.2 規格表                    | 2  |
| <u>2</u> 簡易安裝指南            | 4  |
| 2.1 前後面板介紹                 | 4  |
| 2.2 硬碟安裝指南                 | 5  |
| <u>3</u> 使用媒體播放            | 7  |
| 3.1 遙控器介紹                  | 7  |
| 3.2 開始使用                   | 8  |
| 3.2.1 啓動多媒體播放器             | 8  |
| 3.2.2 設定                   | 9  |
| 3.2.3 音樂                   | 10 |
| 3.2.4 影片                   | 11 |
| 3.2.5 網路                   | 12 |
| 3.2.6 系統                   | 13 |
| 3.2.7 MISC                 | 14 |
| 3.2.8 瀏覽與播放                | 15 |
| 3.2.9 檔案複製                 | 19 |
| <u>4</u> 轉檔軟體              | 20 |
| 4.1 安裝並執行 TRANSCODE SERVER | 20 |
| 4.2 在電腦上開啓分享資料夾            | 21 |
| 4.3 BT 下載管理與檔案分享           | 22 |
| <b>4.3.1</b> 播放器上的設定       | 23 |
| 4.3.2 檔案分享                 | 23 |
| 4.3.3 BT 下載管理              | 24 |
| 4.4 帳戶管理                   | 25 |

## 1 開始使用

## 1.1 安全指南

- 1. 在安裝硬碟時,請一定要將電源線拔除。
- 2. 使用非額定電壓功率的電源供應器將會損壞機器, 而且保固也會無效。
- 3. 將機器遠離濕氣及各種潮濕的地方。
- 4. 勿讓機器掉落或搖晃。
- 5. 勿重壓機器或在上面放置重物。
- 6. 勿使用酒精,稀釋劑或苯清潔機器。

## 1.2 規格表

### ■ 硬體規格

|      |      | Composite Out       | X 1       |
|------|------|---------------------|-----------|
|      | 影像輸出 | HDMI 1.3 Out        | X 1       |
|      |      | Audio Out L/R       | X 1       |
| 外部界面 | 首源輸出 | SPDIF(Optical)      | X 1       |
|      | 資料傳輸 | USB 2.0 port        | X 2 Ports |
|      | 網路界面 | 10/100Mbps<br>RJ-45 | X 1       |

### ■ 無線網路:(選配)

| 無線 USB Dongle WI-FI 802.11g | 選配 |
|-----------------------------|----|
|                             |    |

注意:請不要購買任何無線網路裝置。只有特定的無線網路裝置才能夠相容。

■ 軟體規格

|       |                     | MPEG-1            | MPG/MPEG/DAT up to 1080p                   |
|-------|---------------------|-------------------|--------------------------------------------|
|       |                     |                   | MPG/MPEG/VOB/ISO/IFO/TS/                   |
|       |                     | MPEG-2            | TP/M2TS up to 1080p                        |
|       |                     | MPEG-4            | MP4/AVI/MOV support up to 1080p            |
|       | 影告相枚                | DivX/XviD 3/4/5/6 | AVI/MKV support up to 1080p                |
|       | ボン/   <i>小</i> 兀/1日 | H.264, AVC        | TS/AVI/MKV/MOV/M2TS support<br>up to 1080p |
|       |                     | WMV9              | WMV support up to 1080p                    |
| 多媒體規格 |                     | Real Video 8/9/10 | RM/RMVB support up to 720p                 |
|       |                     | FLV               | FLV support up to 1080p                    |
|       |                     | WMA               | Supported                                  |
|       |                     | MP3               | Supported                                  |
|       | 音樂規格                | Real Audio (RA)   | Supported                                  |
|       |                     | Dolby & DTS       | Supported(Not Pass through)                |
|       |                     | JPEG              | Supported                                  |
|       | 圖片規格                | BMP               | Supported                                  |
|       |                     | PNG               | Supported                                  |

注意:說明書如果有任何變動不另外通知。

# 2 簡易安裝指南

2.1 前後面板介紹

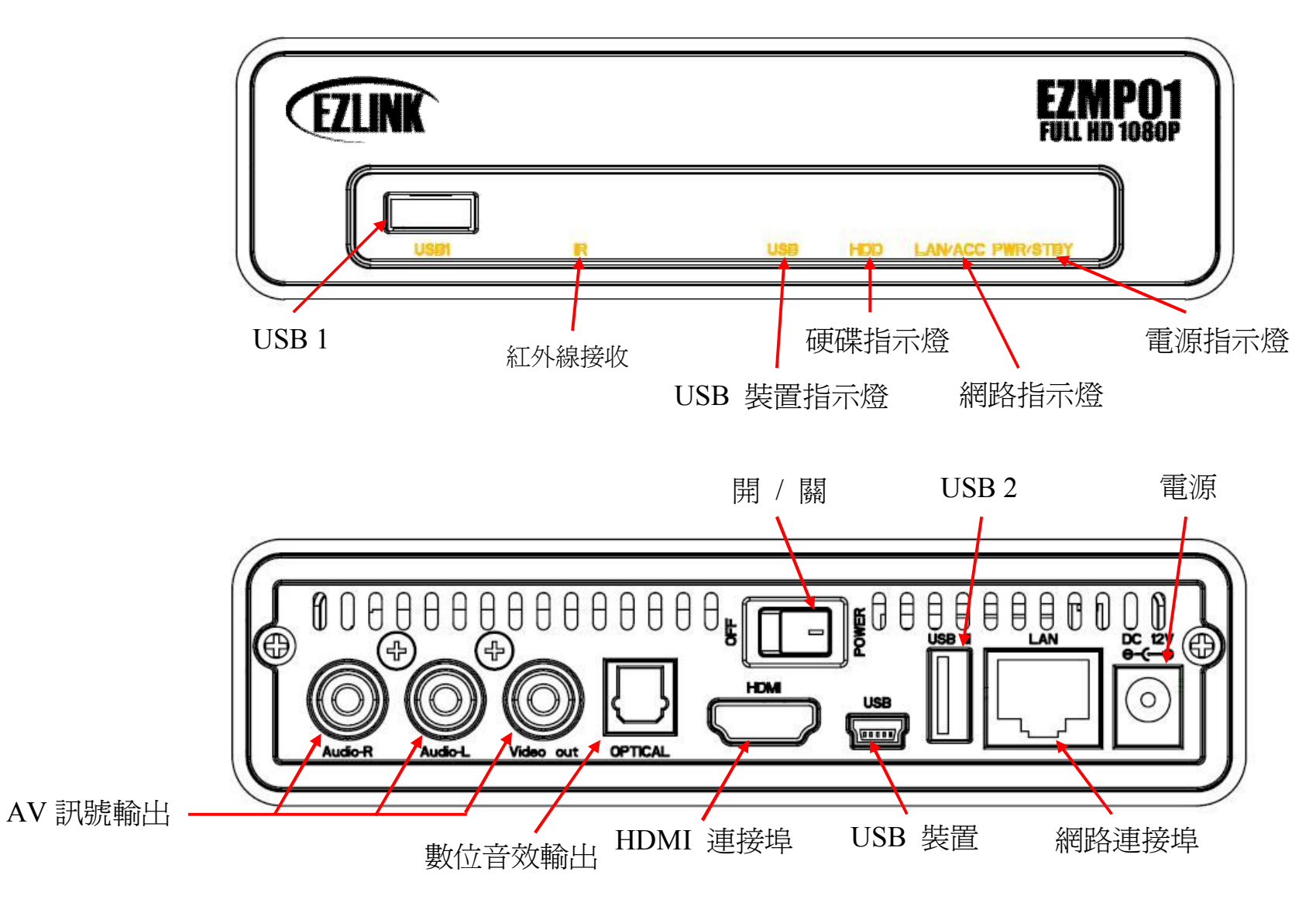

### 2.2 硬碟安裝指南

步驟 1:將後面板最外面的兩顆螺絲拆除,在滑動托盤抽出。

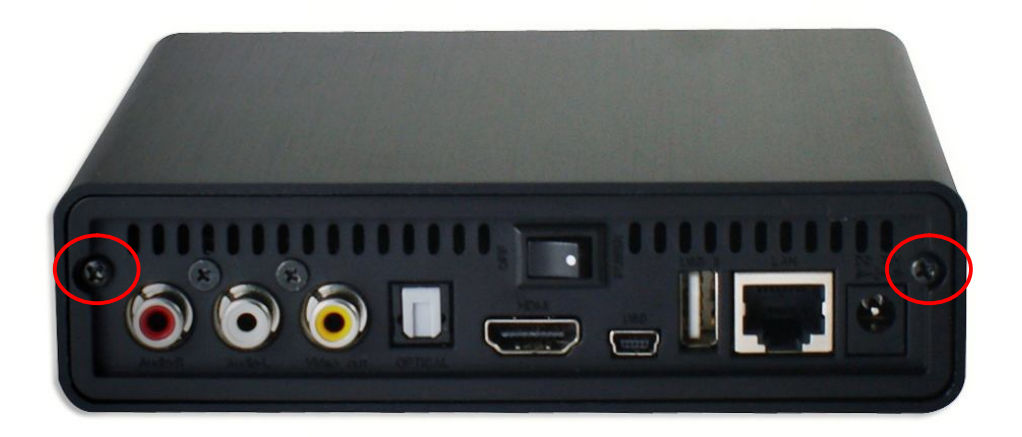

步驟 2:安裝 2.5" 硬碟到 SATA 界面裝置。

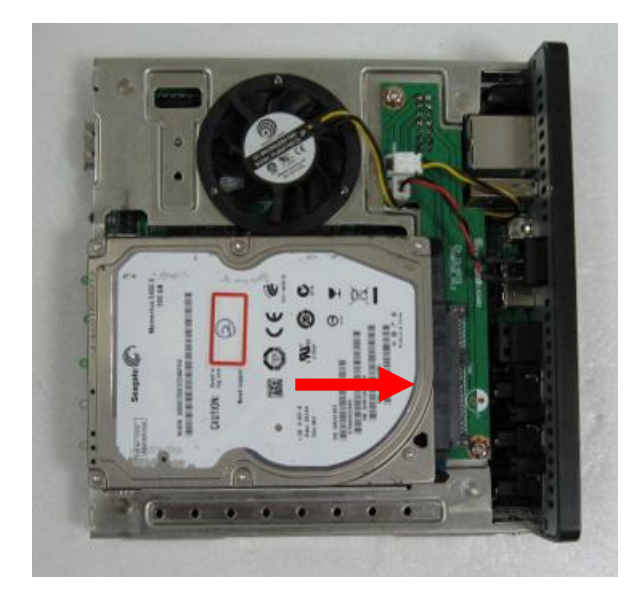

步驟 3:兩邊鎖上螺絲。

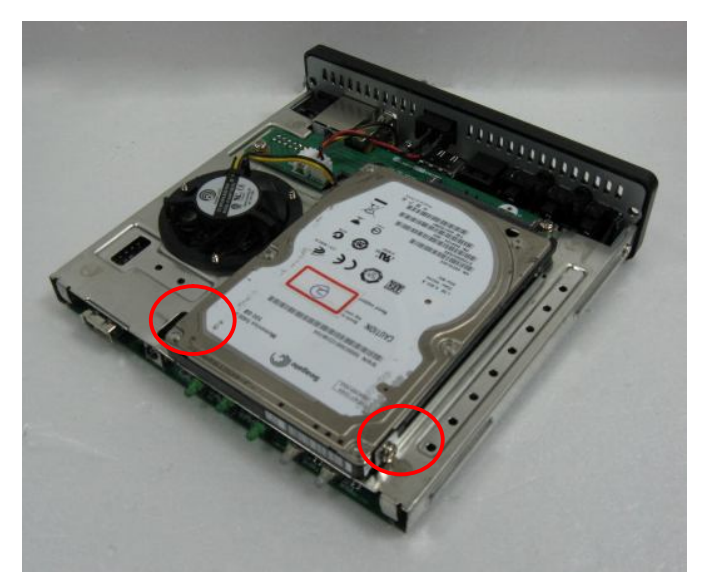

步驟 4:推回托盤後,鎖上後面兩顆螺絲完成安裝。

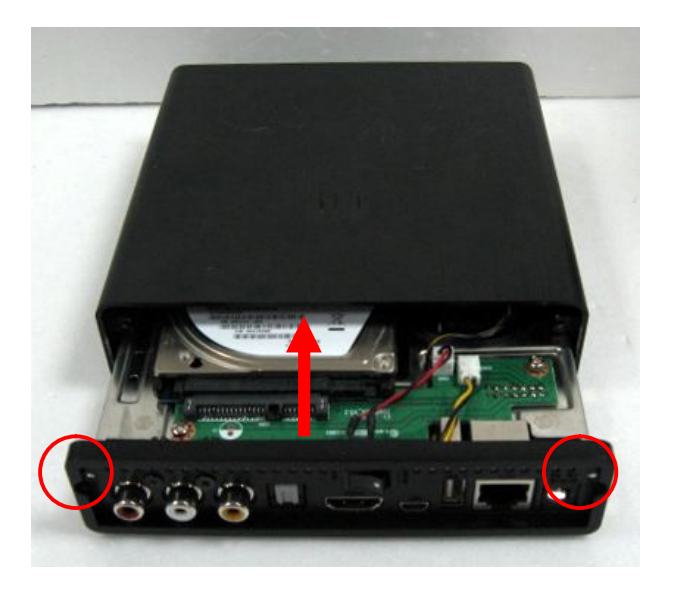

# 3 使用媒體播放

3.1 遙控器介紹

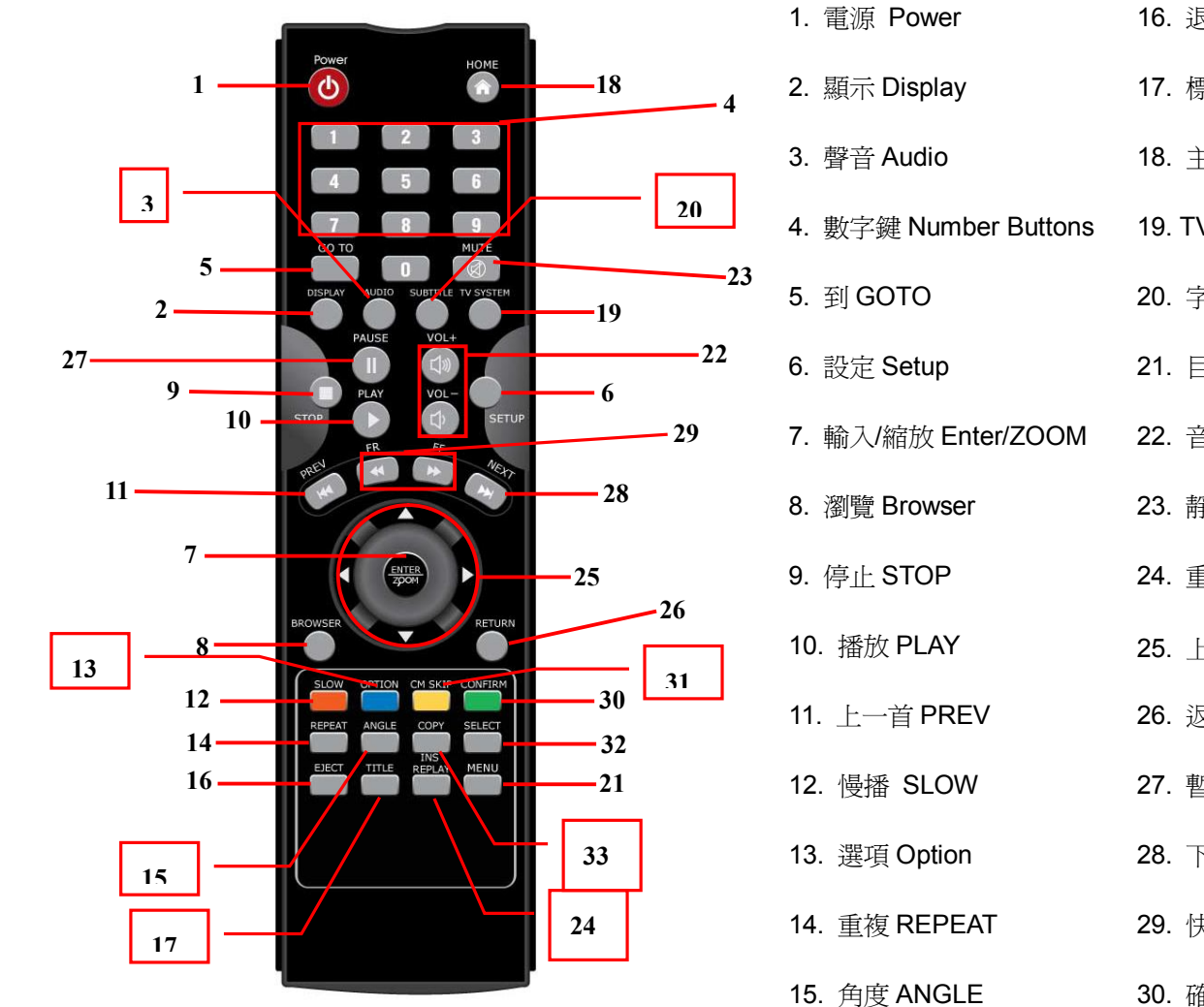

16. 退出 EJECT 31. CM 跳格 SKIP 17. 標題 TITLE 32. 選擇 SELECT 18. 主界面 HOME 33. 複製 COPY 19. TV 系統 SYSTEM 20. 字幕 SUBTITLE 21. 目錄 MENU 22. 音量 VOL+/-23. 靜音 MUTE 24. 重播 REPLAY 25. 上下左右鍵 Navigation 26. 返回 RETURN 27. 暫停 PAUSE 28. 下一首 NEXT 29. 快轉/倒帶 FR/FF 30. 確定 CONFIRM

## 3.2 開始使用

#### 3.2.1 啓動多媒體播放器

開始使用此媒體播放器,請你先進入系統設定。

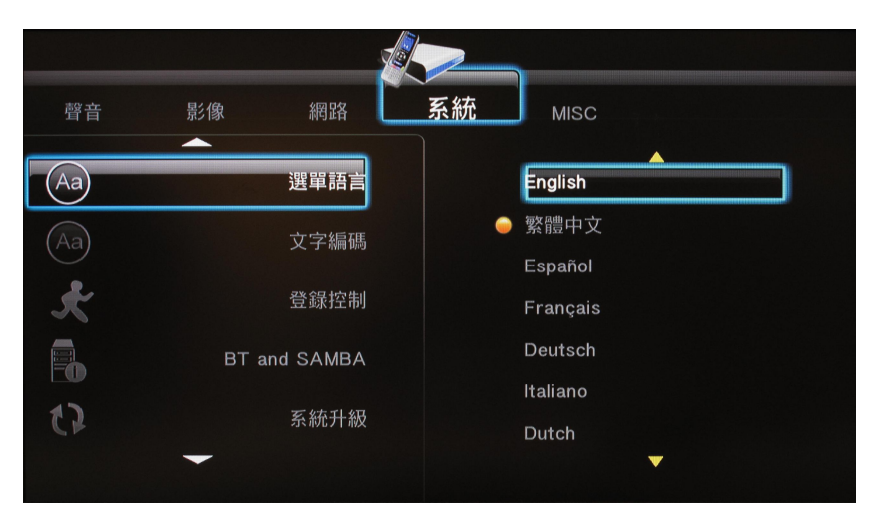

選擇進入目錄設定語言、時間與網路。在完成設定後,回到主界面。

- 當連接 HDMI 到電視,此播放器將會自動偵測判斷你連接的 HDMI 界面,所以我們建議你選擇使用 HDMI 輸出做 為預設值。
- 如果連接 A/V 端子 (CVBS) 到電視,請你確定你的電視系統是 PAL 或 NTSC。

#### 3.2.2 設定

主介面下,可以進入**設定**,對**音樂,影片,網路,系統和雜項**進行設定。 選定項目後,按下 ENTER 即可進入各細項做調整。

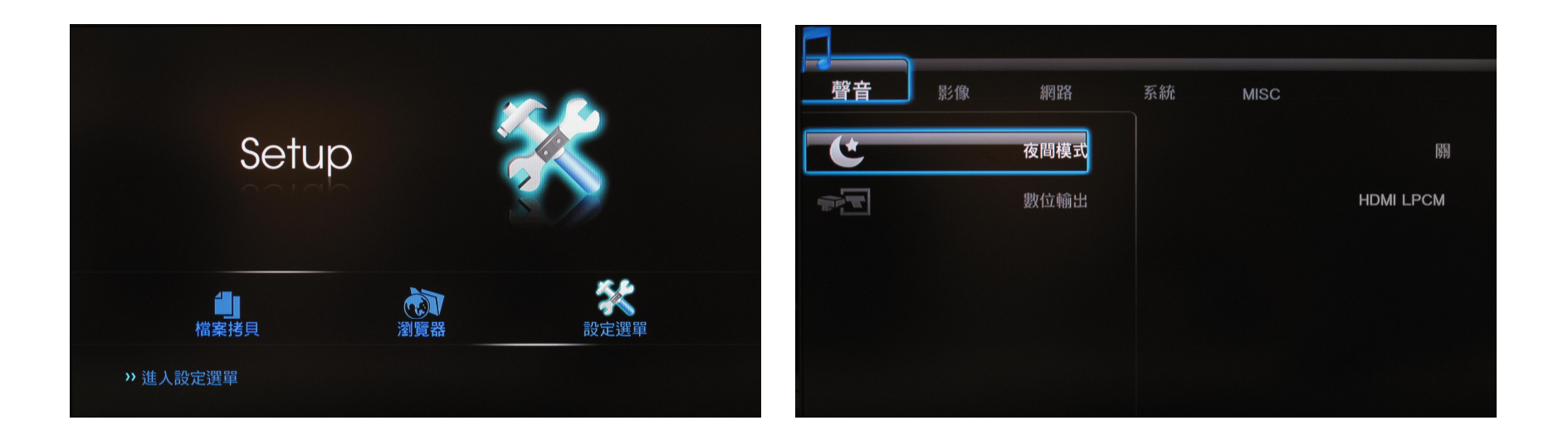

#### 3.2.3 音樂

這項設定將針對聲音輸出做調整,包括四個細項:HDMI LPCM、HDMI RAW、SPDIF LPCM與 SPIF RAW。

- HDMI LPCM (2CH): 聲音經由 HDMI 連到電視,播放器會將聲音解碼成立體聲。
- HDMI RAW: 聲音經由 HDMI 連到擴大器 (amplifier), 播放器會將 RAW 資料傳到擴大器。 擴大器會將 RAW 解碼並送進多聲道,如 5.1 聲道或 7.1 聲道。
- SPDIF LPCM (2CH): 聲音經由 SPDIF 連到擴大器,播放器會將聲音解碼成立體聲。
- SPDIF RAW: 聲音經由 SPDIF 連到擴大器,播放器會將 RAW 資料傳到擴大器。

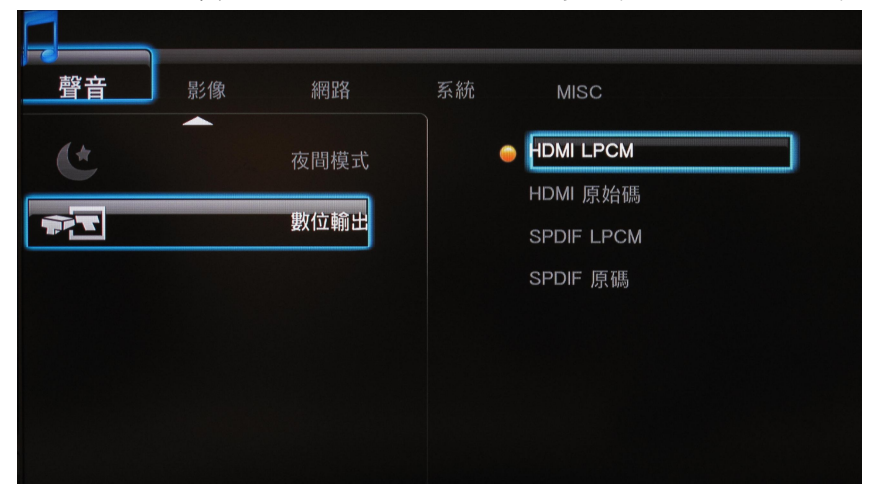

擴大器會將 RAW 解碼並送進多聲道,如 5.1 聲道或 7.1 聲道。

- 如果使用的電視有 HDMI,請選擇 HDMI LPCM(Stereo)
- 如果使用的電視有 HDMI 擴大器,請選擇 HDMI RAW 或 HDMI LPCM(Stereo)
- 如果使用的電視有 SPDIF 擴大器,請選擇 SPDIF RAW 或 SPDIF LPCM(Stereo)

3.2.4 影片

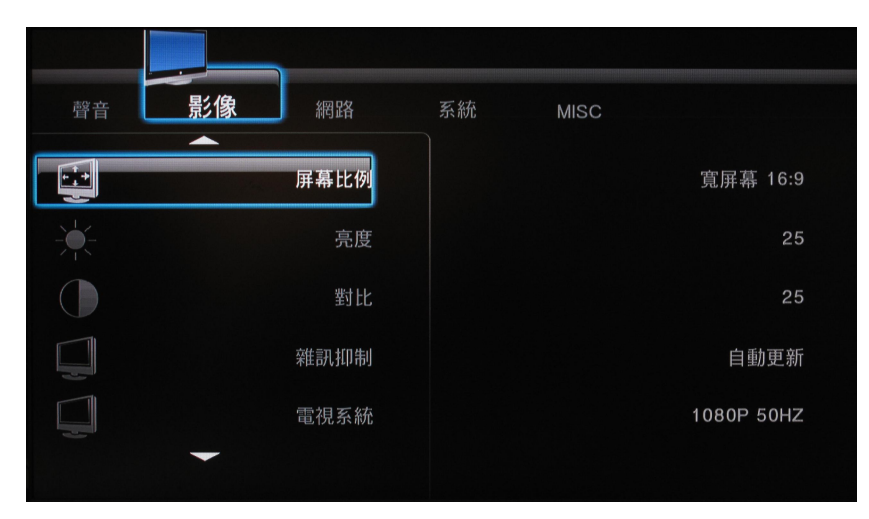

- 畫面比例:選擇畫面的比例,選項有 Pan Scan 4:3、Letter Box 4:3、16:09。
   Pan Scan 4:3:維持寬螢幕的高度,但左右為黑邊,適合螢幕比例為 4:3 的電視。
   Letter Box 4:3:維持寬螢幕的寬度,但上下為黑邊。
   16:9:適合螢幕比例為 16:9 的電視。
- 電視系統:選擇適合的電視系統。

| 電視系統 | 標準畫質(SD)   | 高畫質(HD)                           |
|------|------------|-----------------------------------|
| NTSC | NTSC, 480p | 720p@60Hz, 1080i@60Hz, 1080p@60Hz |
| PAL  | PAL, 576p  | 720p@50Hz, 1080i@50Hz, 1080p@50Hz |

- 高解析度必須透過 HDMI 才能使用
- 經由 HDMI 連到電視,電視可能會提示支援哪一電視系統。
- 如果選擇的電視系統為電視不支援的系統,且畫面為全黑,可以連結到 CVBS 得知該電視系統為何

#### 3.2.5 網路

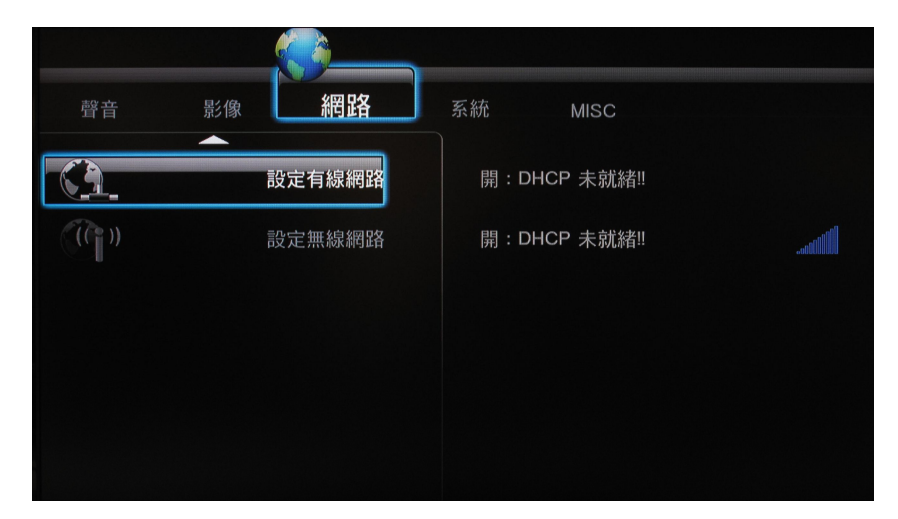

- 有線區域網路設定:設定網路選項時,如果你有網路設備,如路由器(Router),會自動分配 IP 的話,請選擇 DHCP (Auto),或是手動調整。
- 無線網路設定(選配):設定無線網路的選項。如果有接 USB 的 WI-FI 裝置,播放器將會自動偵測到。
- 註1:此無線網路裝置為專屬,請別在外自行購買。
- 註 2: 無線網路裝置只能在 WEP 環境下被辨識, 且只有 Key 1 可接受。

WPA-Personal、WPA2-Personal 與WPA-AUTO Personal 也能被播放器辨識。

3.2.6 系統

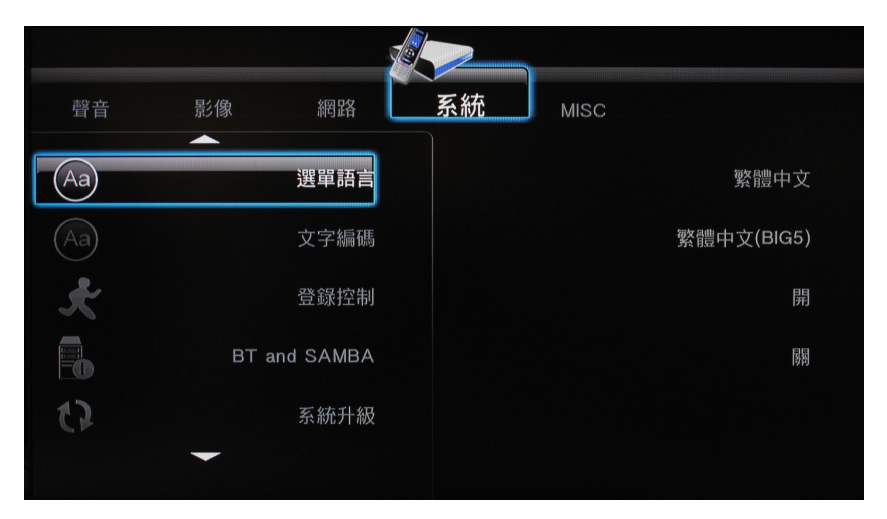

- 選單語言:有英文、繁體中文、西班牙文、法文、德文、義大利文、荷文、波蘭文與簡體中文。
- 文字編碼:設定字幕、檔案名稱與資料夾名稱的文字編碼系統。選項有 Unicode (UTF8)、簡體中文或繁體中文。如果播放器編碼系統與檔案名稱的編碼系統不同的話,可能會出現亂碼。
- 登錄控制:選擇 ON 去開啓 SAMBA 與 BT 控制。
- 系統資訊:顯示系統貨訊。
- 系統更新:請按下列步驟更新韌體。
  - 1. 將播放器的韌體,裝進一 USB 裝置下的根目錄中。並將該 USB 裝置,經由 USB 連上播放器。
  - 2. 選擇系統更新,按OK開始更新。更新大約費時五分鐘,期間請勿關閉播放器的電源。
  - 3. 完成後,播放器將會自動重新開機。
- 格式化硬碟:將 2.5 时的硬碟裝進播放器後,必須先將該硬碟格式化。按 OK 開始對硬碟進行格式化。
- 還原預設值:將播放器的設定,均回歸到出廠時的設定值。

3.2.7 MISC

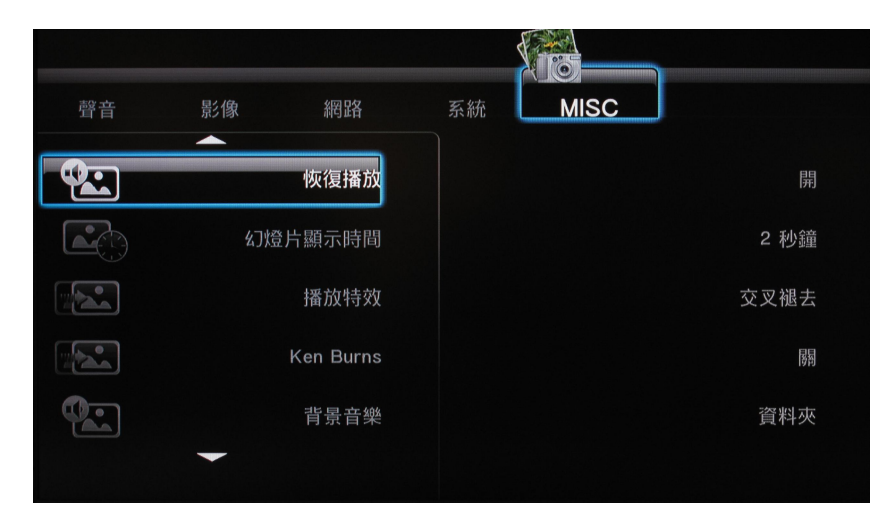

- 繼續播放:以 ON/OFF 切換,是否在停止影片後,再開啓時從上次觀看的時間點繼續播放。
- 投影片放映時間間隔:設定照片以投影片放映的時間間隔。
   選項有關閉、2秒、5秒、10秒、30秒、1分鐘、2分鐘。
- 變換效果:選擇照片以投影片放映時,變換時的效果。
- 背景音樂:照片以投影片放映時,設定背景音樂
- 螢幕保護:若開啓此功能,且五分鐘內都沒有任何指令下達,播放器會自動進入螢幕保護.
- 影片預覽:選擇是否開啓影片的預覽

#### 3.2.8 瀏覽與播放

在這個功能下,可以找到內建 2.5 吋硬碟、USB 裝置中、網路的所有檔案。

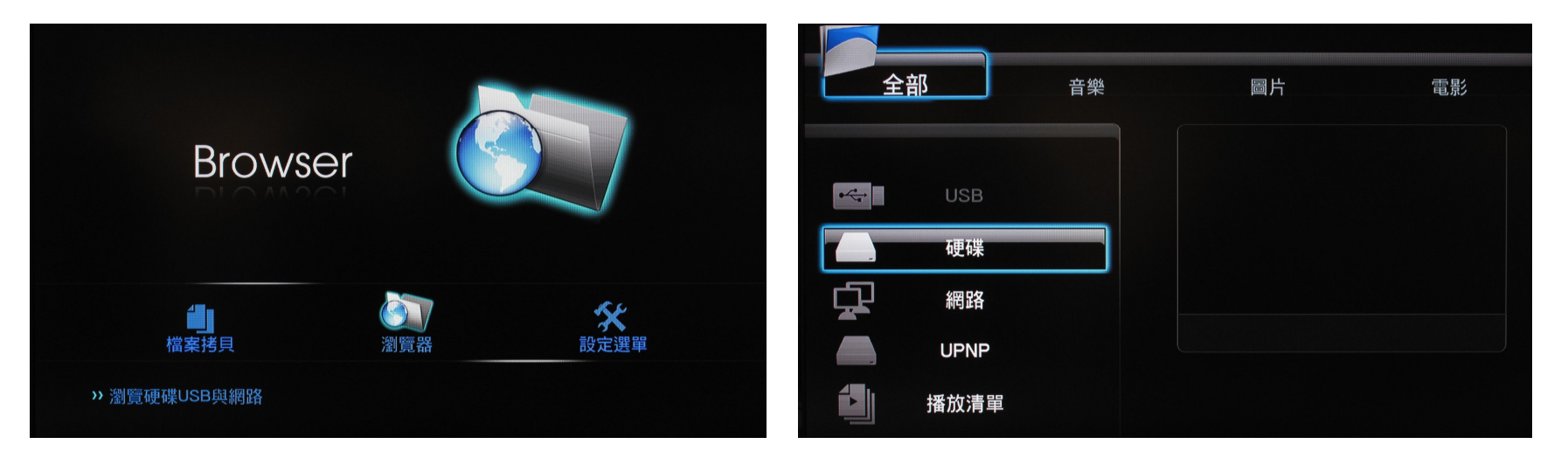

- USB 裝置接上播放器後,待數秒,USB 的 LED 指示燈將會點亮,然後就可以瀏覽其中的檔案。如果移除 USB 裝置,USB 的 LED 指示燈將會熄滅。
- 按遙控器上的左/右 (Key 25) 可以瀏覽音樂、照片、影片或是全部。任何時候要返回到上一層目錄,都可以按 RETURN (Key 26)。
- 按遙控器上的上/下 (Key 25) 可以選擇 USB、HDD、NET、UPNP 或 Playlist。任何時候要返回到上一層目錄,都可以按 RETURN (Key 26)。

#### 3.2.8.1 播放影片

選擇影片或全部,再進入瀏覽影片。按遙控器上的上/下 (Key 25) 選擇檔案或資料夾,並按 Enter (Key 7) 進入或播放。 或是按 RETURN (Key 26) 返回上一層目錄。清單中,移動到影片時,可以在右側的視窗預覽影片。

全部圖片電影USB C:/娛樂圖/電影/-八九五·乙未● 1./● 一八九五·乙未cd1.rmvb● 一八九五·乙末cd2.rmvb● 一八九五·乙末cd2.rmvb日● 二/1● 二/1<

- 按遙控器上的 PLAY (Key 10) 播放選定的影片。
- 按遙控器上的 STOP (Key 9) 停止播放影片。
- 按遙控器上的 PAUSE (Key 27) 暫停播放影片。
- 按遙控器上的 FF/FR (Key 29) 可以快轉或倒轉影片。
- 按遙控器上的 NEXT (Key 28) / PREV (key 11) 可以跳到下一影片或上一影片。
- 按遙控器上的 SUBTITLE (Key 20) 開啓字幕或切換字幕。(支援的字幕格式為 srt、sub、smi、idx+sub、ssa、ass) 注意!字幕檔案名稱必須與影片檔案名稱相同。播放影片時,按上/下 (Key 25) 可以調整字幕的位置,或按左/ 右 (Key 25) 縮小或放大字幕。
- 按遙控器上的 AUDIO (Key 3) 切換不同的聲音輸出。
- 按遙控器上的 VOL +/- (Key 22) 增加或降低音量。
- 按遙控器上的 MUTE (Key 23) 讓播放器的音量轉成靜音,再按一次即恢復。
- 按遙控器上的 SELECT (Key 32) 可將影片增加到播放清單中,再按 CONFIRM (Key 30) 確認。

#### 3.2.8.2 播放音樂

選擇音樂或全部,再進入瀏覽音樂。按遙控器上的上/下 (Key 25) 選擇檔案或資料夾,並按 Enter (Key 7) 進入或播放。 或是按 RETURN (Key 26) 返回上一層目錄。清單中,移動到音樂時,可以在右側的視窗看到音樂的相關資訊。

| 全部   音樂                         | 圖片                                                                                  | 電影 |
|---------------------------------|-------------------------------------------------------------------------------------|----|
| USB C:/娛樂區/音樂/蔡依林 - 花蝴蝶         | artist: 蔡依林<br>title: 大丈夫<br>album: 花蝴蝶<br>genre: pop<br>year: 2009<br>track: 05/10 |    |
| ☐ 04. 妥協.mp3 ☐ 05. 大丈夫.mp3 6/11 | 名稱: 05. 大丈夫.mp3<br>大小:7 MBytes                                                      |    |

- 按遙控器上的 PLAY (Key 10) 播放選定的音樂。
- 按遙控器上的 STOP (Key 9) 停止播放音樂。
- 按遙控器上的 PAUSE (Key 27) 暫停播放音樂。
- 按遙控器上的 FF/FR (Key 29) 可以快轉或倒轉音樂。
- 按遙控器上的 REPEAT (Key 14) 可以重複此單曲播放,再按一次可以重複播放所有音樂。
- 按遙控器上的 VOL +/- (Key 22) 增加或降低音量。
- 按遙控器上的 MUTE (Key 23) 讓播放器的音量轉成靜音,再按一次即恢復。
- 按遙控器上的 SELECT (Key 32) 可將音樂增加到播放清單中,再按 CONFIRM (Key 30) 確認。

#### 3.2.8.3 瀏覽照片

選擇照片或全部,再進入瀏覽照片。按遙控器上的上/下 (Key 25) 選擇檔案或資料夾,並按 Enter (Key 7) 進入或播放。 或是按 RETURN (Key 26) 返回上一層目錄。清單中,移動到照片時,可以在右側的視窗預覽照片。

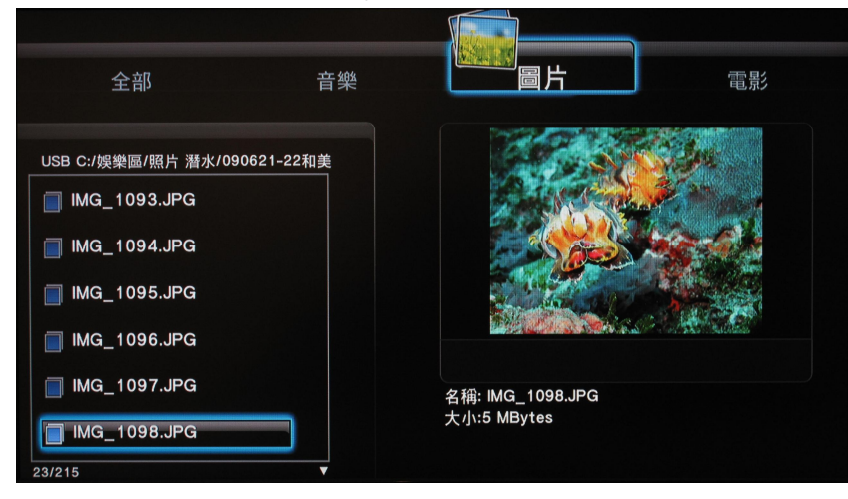

- 按遙控器上的 PLAY (Key 10) 打開選定的照片。
- 按遙控器上的 STOP (Key 9) 停止圖片播放。
- 按遙控器上的 PAUSE (Key 27) 暫停圖片播放。
- 按遙控器上的 VOL +/- (Key 22) 增加或降低背景音樂的音量。
- 按遙控器上的 SELECT (Key 32) 可將照片增加到播放清單中,再按 CONFIRM (Key 30) 確認。

#### 3.2.9 檔案複製

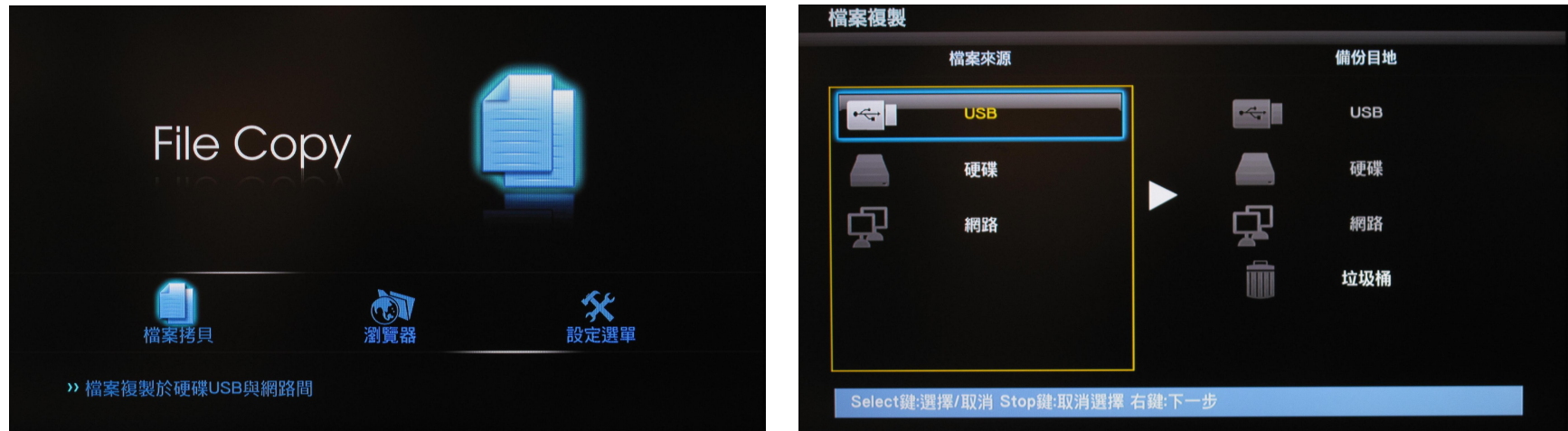

可以複製或刪除在 USB、硬碟或網路上的檔案。任何時候,都可按 COPY (Key 33) 進行檔案複製。

- 按 上/下 (Key 25) 移動游標,選擇要複製的檔案,再按 ENTER (Key 7) 進行複製。
- 來源檔案設定後,再按 RIGHT (Key 25) 選擇要複製的目的地。
- 設定完來源檔案與目的地後,按 OK 可以進行複製、按 Move 可以移動檔案、按 Cancel 則取消。
- 如果選擇的目的地是**垃圾桶**,此檔案就會被刪除。

# 4 轉檔軟體

安裝 Transcode Server 軟體後,就可以使用 BT 下載與檔案分享的功能。

## 4.1 安裝並執行 Transcode Server

將隨機附贈的 CD 放進電腦,並安裝其中的 Transcode Server\_v1.30(圖示為 er\_v1.30) 完成安裝後,再執行 Transcode Server,會看到一視窗如下。

)。

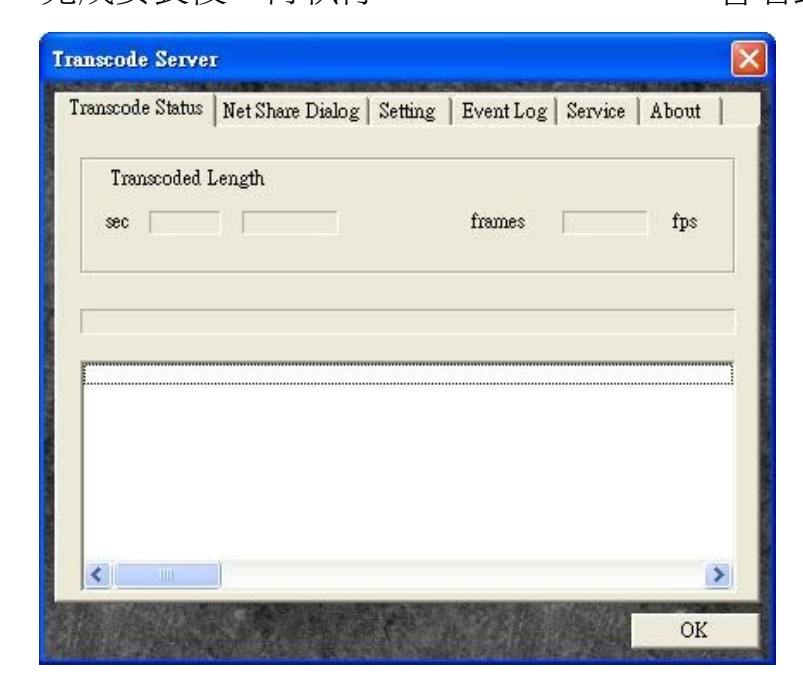

## 4.2 在電腦上開啓分享資料夾

在視窗上方,選擇 Net Share Dialog 標籤,並在電腦上指定一個資料夾,同時在 My Neighbors 下也會自動地出現 此資料夾,方便選取。

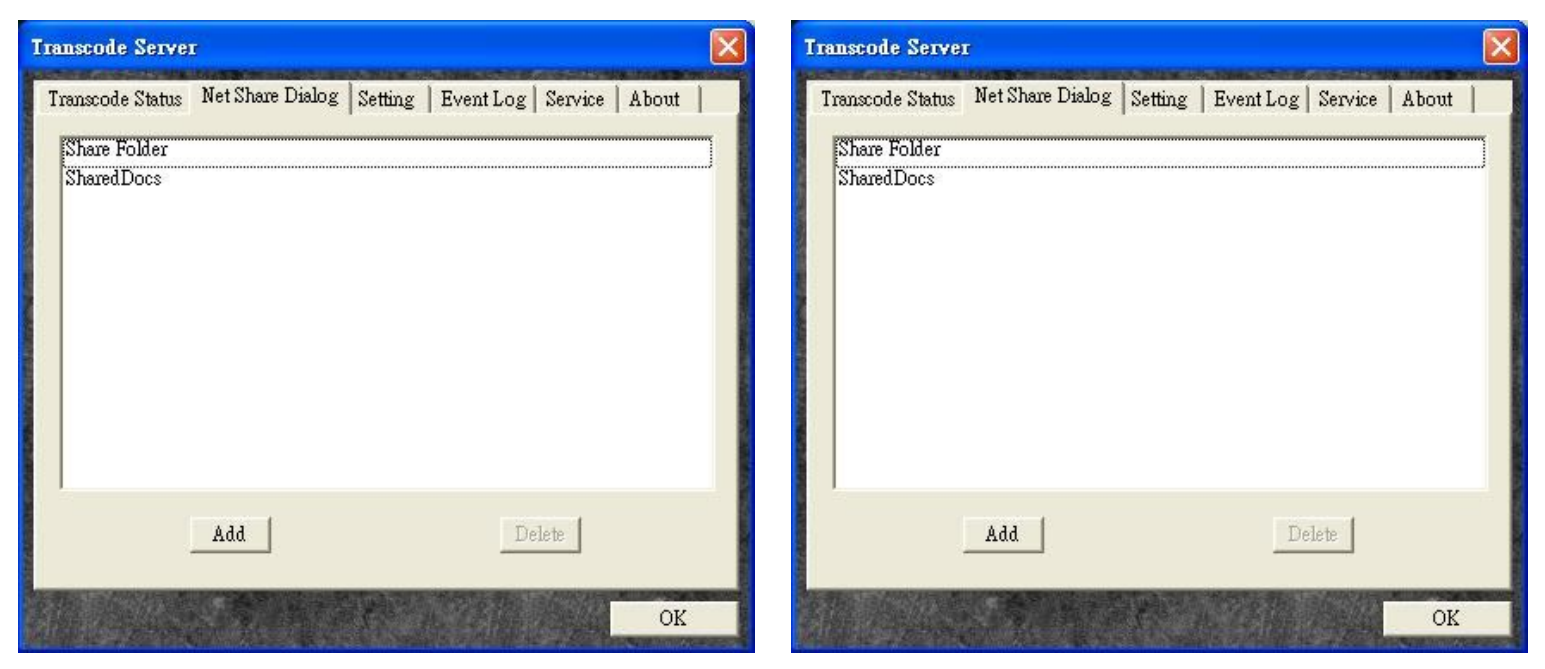

註:選擇一資料夾,並按下 OK,這資料夾就會被加到 Net Share Dialog 中做為內部網路中一開放分享的資料夾。

### 4.3 BT 下載管理與檔案分享

檢查網路確實地連結與 IP 分配,如果播放器已完成設定,將會在 Service 標籤中看到 IP 位址,如果沒看到 IP 的話,請按下 Scan 取得一 IP 位址。

| Transcode Serve            | T                                              |                   |         |            |
|----------------------------|------------------------------------------------|-------------------|---------|------------|
| Transcode Status<br>IP Add | Net Share Dialog   Sef<br>ress   192.168.1.152 | tting   Event Log | Service | About Scan |
|                            | Neighbor Web                                   | Visit Neigh       | bor     |            |
|                            |                                                |                   |         |            |
|                            |                                                |                   |         | OK         |

註:設定檔案分享前與 BT 下載管理前,請確認播放器中有內建一 2.5 时的硬碟,否則將無法正常運作。

#### **4.3.1** 播放器上的設定

讀取分享資料夾或 BT 檔案管理前,必須先在播放器中做設定。

|             | <u>^</u>       | Mame:            | ბ1ჹძ              |  |
|-------------|----------------|------------------|-------------------|--|
| b1g-d       | Bunning        | Status:<br>Type: | Running<br>daemon |  |
| Fanitsa     | ទោះភារមិកត្រ   | Levet            | basic             |  |
| undegi      | Mich installed |                  |                   |  |
| feart-in-ti | Net installed  |                  |                   |  |
|             | Stop (4)       | 411              |                   |  |

在播放器中,選設定,再選系統,進入系統資訊。

設定為 unicgi 後,按下 OK;系統會詢問是否安裝 unicgi,按下 OK,就會開始安裝相關檔案到播放器的硬碟中。完成後,就可以看到 unicgi 在運作的狀態。

#### 4.3.2 檔案分享

執行 Transcode Server 後,選擇 Visit Neighbor,就會看到分享的資料夾,可以看到所有存放在播放器中硬碟的所有檔案。如果播放器的設定中,Login Control 設定值為 ON,每次登入時,就需要輸入帳號與密碼(預設的帳號為 admin,預設的密碼為 123)。

#### 4.3.3 BT 下載管理

執行 Transcode Server 後,選擇 Neighbor Web,就會跳到 P2P(點對點)的下載介面。

4.3.3.1 設定

開始 P2P 下載前,必須完成一些設定。選擇 BitTorrent Download,再選 Setting 標籤,會出現下列設定選項。

- Max Download Rate:設定最大下載速度(0代表無限制)。
- Max Upload Rate:設定最大上傳速度(預設是 20KB/s;0 代表無限制)。
- Seeding time:設定下載完成後,仍保持分享狀態的時間(預設是 24 小時; 0 代表不分享)。
- Delete the torrent file:設定下載完成後,會自動刪除種子(預設是 NO)。
- Max simultaneous download task number:設定同時最多下載的任務(預設是 4 個;最多是 10 個)。 完成設定後,請按下 "Save Setting" 記錄設定值。

註:請注意過度的 BT 下載會影響到播放器的效能,建議在播放機閒置時,才使用 BT 下載。

4.3.3.2 新增種子(Seed)

按下 "+Add new torrent" 會新增一任務(Task).

按下"Browse"選擇存放種子(Seed)的檔案

按下 "Yes" 確認任務(Task)並回到下載主介面,或按下 "No" 取消任務(Task)並回到下載主介面。

4.3.3.3 删除任務(Task)

按下 "Check box" 選擇想要刪除的任務(Task)

按下 "Delete" 刪除指定的任務(Task)

## 4.4 帳戶管理

首先,確認播放器設定下的"Login Control"為 ON,再輸入帳號與密碼進入(帳號為 admin,密碼為 123)。 按下 Neighbor Web 下的 Account Management,就可以輸入新密碼,再按 Enter 更換成新密碼。

| Account Management Setting Password |
|-------------------------------------|
| Setting Password                    |
|                                     |
| Password -                          |
| Password again :                    |
| Enter                               |
|                                     |